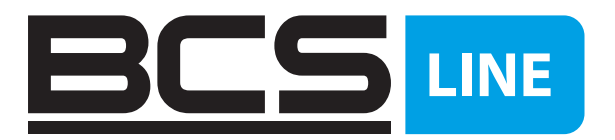

## Konfiguracja aplikacji BCS Line z panelami z serii

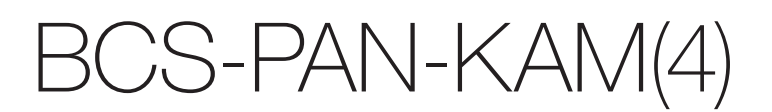

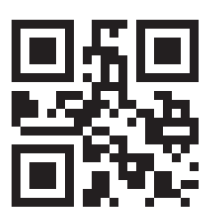

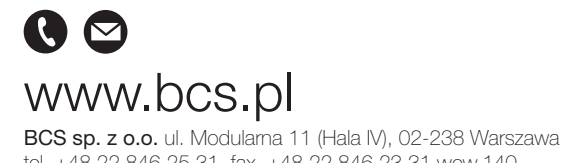

BCS sp. z o.o. ul. Modulama 11 (Hala IV), 02-238 Warszawa tel. +48 22 846 25 31, fax. +48 22 846 23 31 wew.140 e-mail: info@bcs.pl, NIP: 521-312-46-74 PL

 Po uruchomieniu panelu zewnętrznego wykonujemy inicjalizację urządzenia za pomocą narzędzia ConfigTool lub przeglądarki internetowej i nadajemy mu Adres IP, zgodny z adresacją w sieci lokalnej. Następnie tworzymy listę lokali w menu Ustawienia urządzenia w panelu zewnętrznym, a oraz programujemy zgodnie z instrukcją wideomonitory. Gdy wszystkie lokale (VTH) na liście będą online przechodzimy do

| BCS 🍙 WEB SERVICE   📾 Ustawienia urządzenia   |          |                |             |
|-----------------------------------------------|----------|----------------|-------------|
| Dodaj Importuj Eksportuj Usuń Wyczyść Odśwież |          |                |             |
| Typ urządzenia                                | T Nr SIP | Adres IP       | Stan online |
| VTO                                           | 8001     | 127.0.0.1      | • Online    |
| VTH                                           | 1        | 192.168.50.207 | • Online    |
| Liczba rekordów: 2                            |          |                |             |

- 2. Definiujemy typ panelu w menu Lokalna konfiguracja urządzenia >> Ustawienia podstawowe:
  - Typ "Małe mieszkanie" umożliwia dodanie panelu wielorodzinnego
  - Typ "Panel willi" oznacza konfigurację jednorodzinną

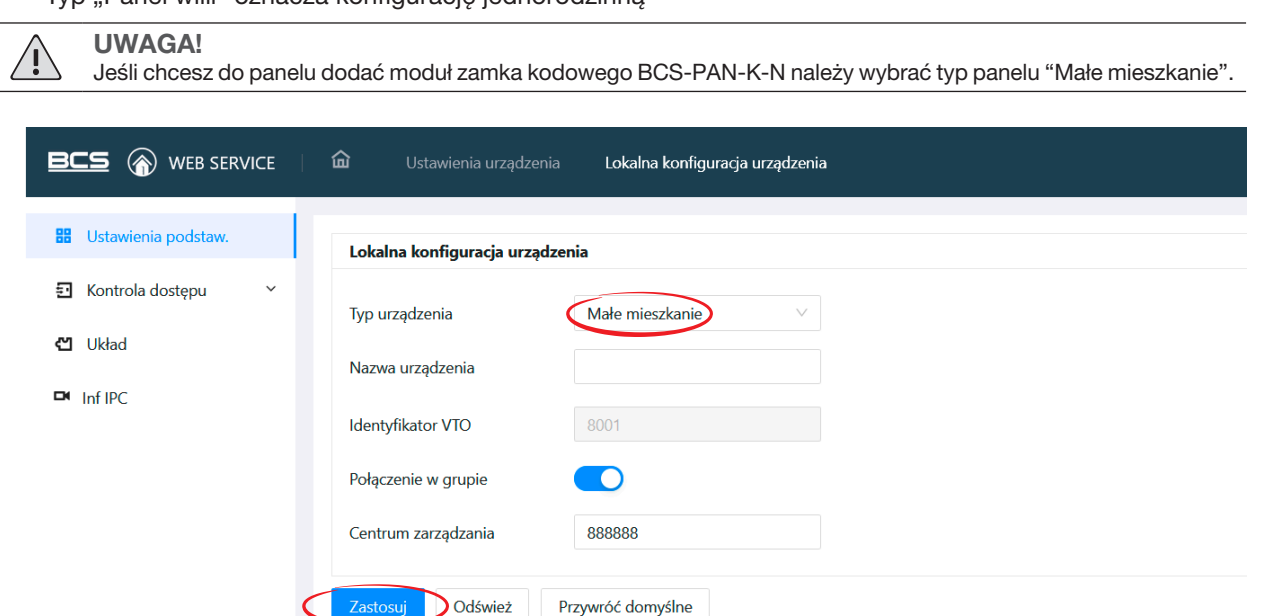

3. W zakładce Układ dodajemy wszystkie moduły i adresujemy przyciski bezpośredniego wywołania, przypisując im numery lokali jakie stworzyliśmy wcześniej.

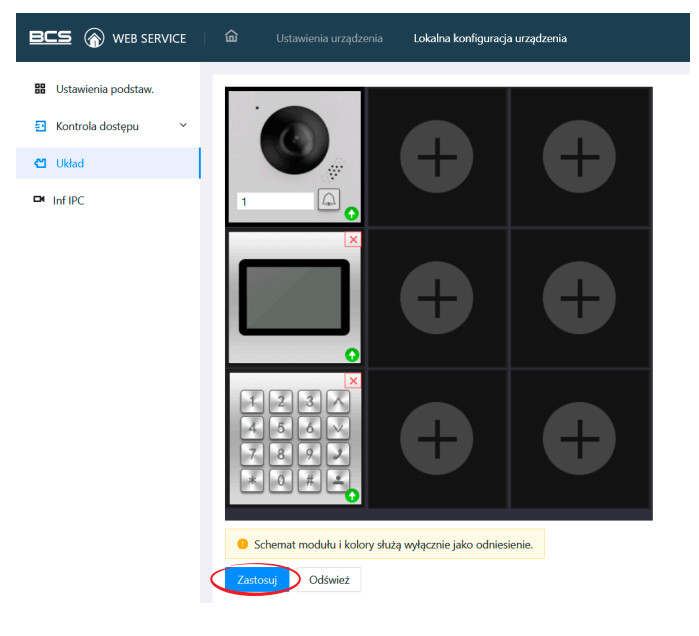

kolejnego kroku.

4. W menu Sieć w panelu zewnętrznym przechodzimy do zakładki Usługa chmury i włączamy P2P. Czekamy aż stan zmieni się na online (może to potrwać kilka minut).

|                                                  | 🖬 Ustawienia urządzenia Lokalna konfiguracja urządzenia System Sieć                                                                                                    |
|--------------------------------------------------|----------------------------------------------------------------------------------------------------|
| <b>IP</b> тср/IP                                 | Włącz                                                                                                    |
| <ul> <li>Port</li> <li>Serwer SIP</li> </ul>     | Po włączeniu funkcji i połączeniu urządzenia z sieci pobierzemy dane<br>urządzenia, takie jak adres IP, adres MAC, nazwa i numer seryjny urządzenia.<br>Zebrane informacje zostana użyte wyłącznie do uzyskiwania zdalnego |
| 🙆 Usługa chmury                                  | dostępu do urządzenia. Jeśli nie chcesz włączać tej funkcji, usuń<br>zaznaczenie pola wyboru.                                                                                                    |
| <ul><li>UPnP</li><li>Podstawowe usługi</li></ul> | Stan P2P Online                                                                                                    |
|                                                  | NS                                                                                                    |
|                                                  | Zatosij Odśwież                                                                                                    |

5. Uruchamiamy wideomonitor i wykonujemy inicjalizację za pomocą narzędzia ConfigTool lub ekranu dotykowego. Następnie nadajemy mu Adres IP, zgodny z adresacją w sieci lokalnej, oraz ustawiamy odpowiedni numer lokalu. Na koniec definiujemy ustawienia serwera SIP, oraz listę wejść w zakładce Ustawienia VTO. Gdy wideomonitor jest już prawidłowo skonfigurowany i zalogował się w panelu pełniącym rolę serwera SIP przechodzimy do menu Ustawienia >> Ogólne >> Kod QR i potwierdzamy poniższy komunikat.

|                         |                                       | Rod Giri                                                                  | Adio Officek                                                                                  | inny                                                                                                    |
|-------------------------|---------------------------------------|---------------------------------------------------------------------------|-----------------------------------------------------------------------------------------------|----------------------------------------------------------------------------------------------------|
|                         | M                                     | onit                                                                      |                                                                                               |                                                                                                    |
|                         |                                       |                                                                           |                                                                                               |                                                                                                    |
| Using DMS<br>please con | S function needs<br>firm whether to c | to create a user a<br>reate it?                                           | ccount first,                                                                                 |                                                                                                    |
| Freedom                 |                                       |                                                                           |                                                                                               |                                                                                                    |
|                         | Anuluj                                | ОК                                                                        |                                                                                               |                                                                                                    |
|                         |                                       |                                                                           |                                                                                               |                                                                                                    |
|                         |                                       |                                                                           |                                                                                               |                                                                                                    |
|                         | Using DMS<br>please cor               | Mr<br>Using DMSS function needs<br>please confirm whether to co<br>Anuluj | Monit<br>Using DMSS function needs to create a user a<br>please confirm whether to create it? | Monit<br>Using DMSS function needs to create a user account first,<br>please confirm whether to create it? |

Następnie włączamy funkcję P2P

| <b>Q</b> 1     |       | Hasto       | 6 |
|----------------|-------|-------------|---|
| Hasto          | Hasło | Network PWD |   |
| Section Camera | Cloud | DFF         |   |
| i Info lokalne |       |             |   |
|                |       |             |   |
|                |       |             |   |
|                |       |             |   |
|                |       |             |   |
| ^              |       |             |   |

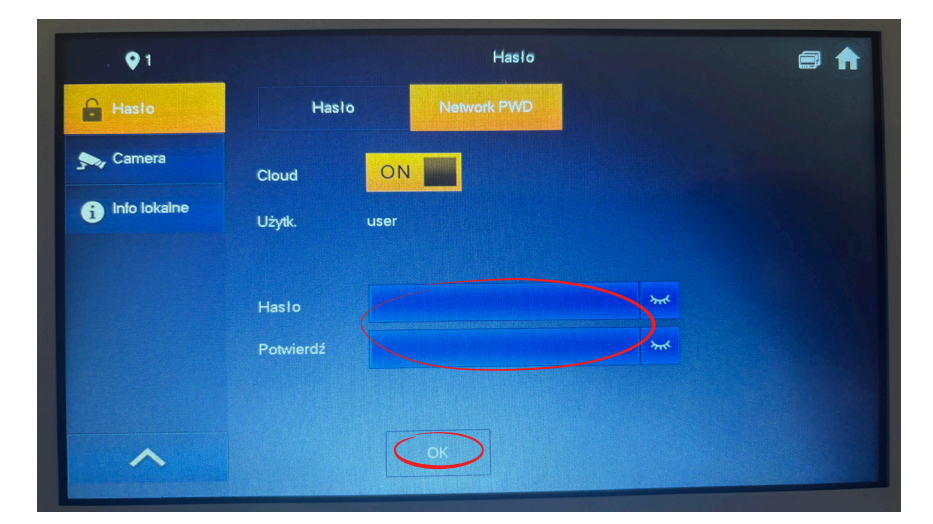

Nadajemy hasło dla domyślnego użytkownika i potwierdzamy OK.

Na monitorze w górnym pasku pojawi się ikona chmury z wykrzyknikiem. Gdy monitor zaloguje się do serwera chmurowego znak wykrzyknik zniknie.

| <b>Q</b> 1     | Haslo             | 63 🕈 |
|----------------|-------------------|------|
| 🔒 Hasto        | Hasio Network PWD |      |
| Samera         | Cloud             |      |
| i Info lokalne | Użytk. user       |      |
|                | Old Password      |      |
|                | Haslo             |      |
|                | Potwierdź         |      |
|                |                   |      |
| ^              | Zapomnial         |      |

6. Na aplikacji BCS Line klikamy opcję Zarejestruj się. Podajemy Region rejestracji – Poland, oraz wprowadzamy adres mailowy i tworzymy hasło. Na koniec należy zatwierdzić warunki użytkowania w dolnej części ekranu i kliknąć pole Uzyskaj kod rejestracyjny.

| ,,,∎ T-Mobile #5GBardziej LTE 10 | ::44 8    | 3% <b>—</b> )<br>(+) | III T-Mobile #5GBardziej LTE 10:45 83% ■<br>Sige Zarejestruj się                                                                                   |
|----------------------------------|-----------|----------------------|----------------------------------------------------------------------------------------------------|
|                                  |           |                      | Region rejestracji                                                                                                    |
|                                  |           |                      | Poland >                                                                                                    |
|                                  |           |                      | Email                                                                                                    |
|                                  |           |                      | Wprowadż adres e-mail                                                                                                    |
|                                  |           |                      | Hasło                                                                                                    |
| Zalogi                           | uj teraz  |                      | Wprowadź hasło                                                                                                    |
| Zareje                           | struj sie |                      | Musi zawierać znaki z przynajmniej dwóch rodzajów<br>następujących zbiorów: Cyfry, litery i znaki specjalne (z<br>uwzględnieniem wielkości liter). |
|                                  |           |                      |                                                                                                    |
|                                  |           |                      | Przeczytałem i zrozumiałem 《Umowa serwisowa<br>użytkownika》 《Privacy Policy》                                                                       |
| Urzadzenie Wiad                  |           |                      |                                                                                                    |

Na nasz adres mailowy zostanie wysłany kod weryfikacyjny, który należy wprowadzić w aplikacji. Nastęnie podajemy nazwę użytkownika, jaka będzie się wyświetlać w aplikacji.

| Image: The second second se | iej LTE 10:51<br>D <b>jestruj sie</b><br>y został wysłany.<br>52s | ₹ 81% ■<br>2 | IT-Mobile #5GBardzlej LTE       103         Zmień nazwę       Zmień nazwę         Zmień nazwę użytkow       instalator mógł się sk         świadczenia usług.       HubertBCS         Nazwę użytkownika moż       w obszarze Konta. | 52 |
|----------------------------------------------------------------------------------------------------|-------------------------------------------------------------------|--------------|----------------------------------------------------------------------------------------------------|----|
|                                                                                                    |                                                                   | ОК           | Anuluj                                                                                                    | ОК |
| 1                                                                                                    | 2<br>АВС                                                          | 3<br>Def     |                                                                                                    |    |
| 4<br>©H1                                                                                                    | 5<br>JKL                                                          | 6            |                                                                                                    |    |
| 7<br>pars                                                                                                    | 8<br>TUV                                                          | 9<br>wxyz    |                                                                                                    |    |
|                                                                                                    | 0                                                                 | $\otimes$    | ()<br>Heredrapic Wiede                                                                                                    |    |

Po zakończeniu możemy dodać swoje urządzenie skanując jego QR kod.

7. Na wideomonitorze otwieramy menu Ustawienia >> Ogólne >> Kod QR.

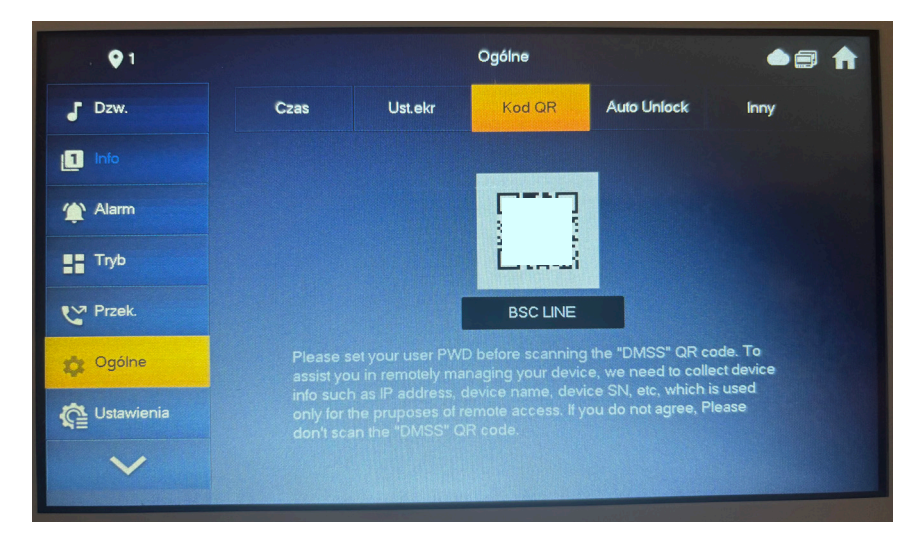

Na aplikacji BCS Line wybieramy opcję Dodaj i skanujemy powyższy kod QR

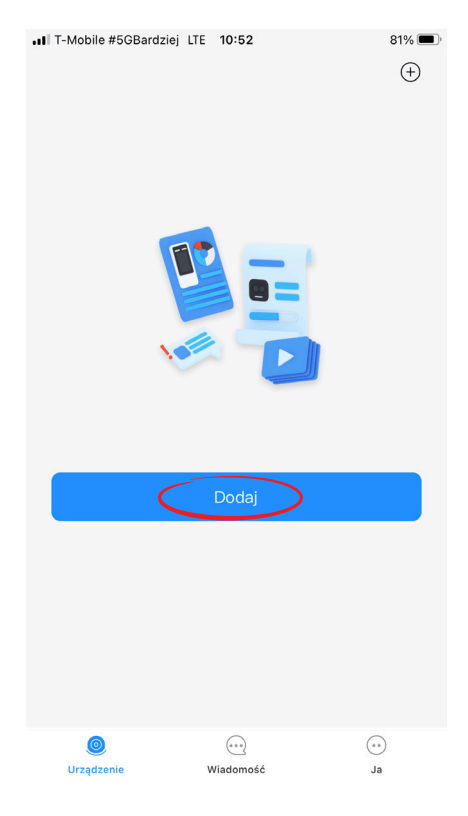

Wypełniamy następujące pola i potwierdzamy OK:

- Nazwa: wpisujemy dowolną nazwę naszego lokalu,
- Nazwa użytkownika: user,

Hasło urządzenia: hasło, które zostało podane przez nas w monitorze w zakładce Hasło >> Network PWD.
 Na ekranie głównym aplikacji pojawi się dodany przez nas wideomonitor.

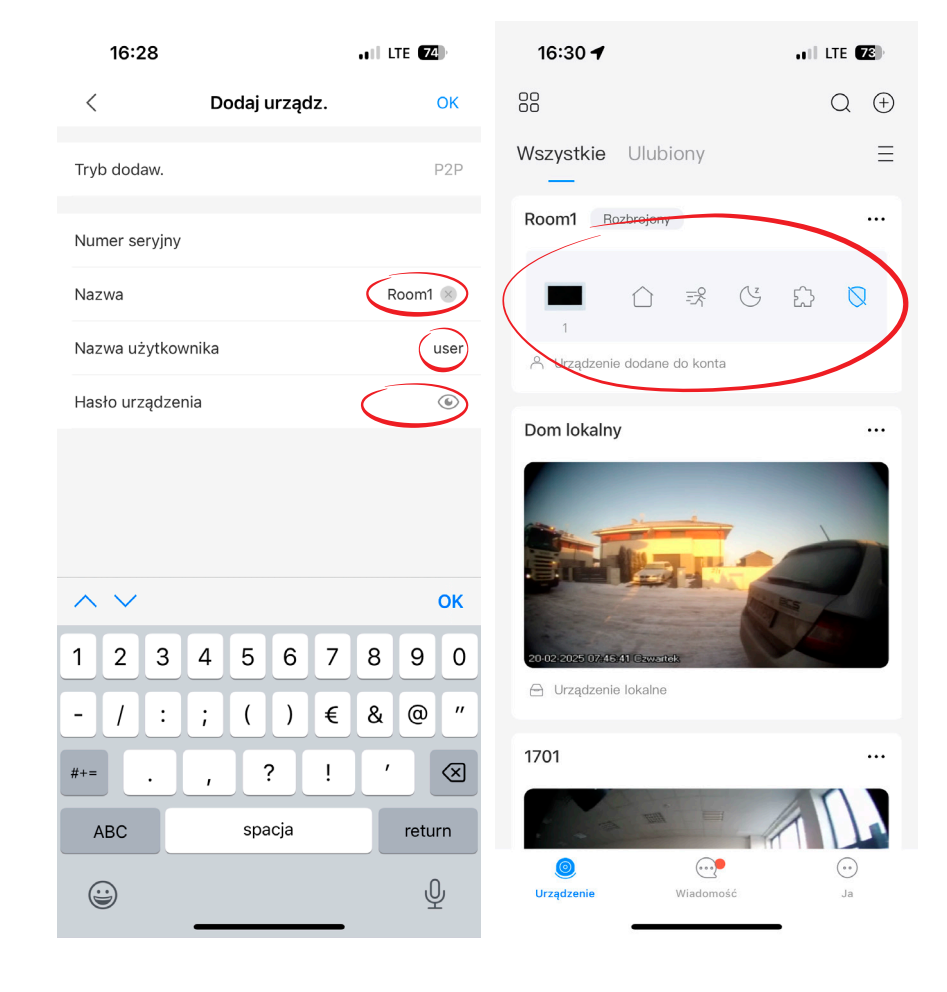

8. Następnie włączmy powiadomienia dla urządzenia. Klikamy pole Szczegóły i włączamy opcję **Ustawienia** alarmów >> Ustawienia wiadomości.

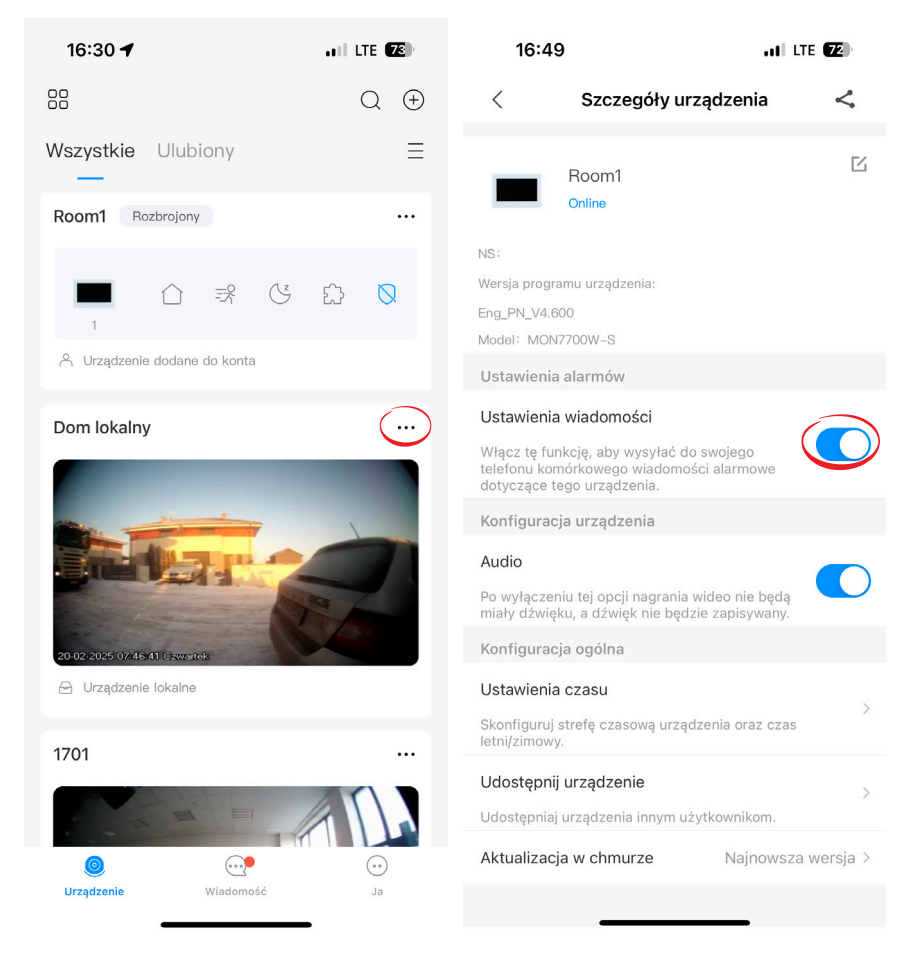

- 9. Nasze urządzenie jest gotowe do pracy. Połączenia z panelu zewnętrznego przeznaczone dla naszego numeru lokalu będą wyświetlane w telefonie. Wygląd aplikacji będzie się różnił w zależności od tego, czy połączenie będzie odebrane na zablokowanym, czy odblokowanym ekranie.
  - 9.1 Widok z zablokowanego ekranu:

Aby odebrać rozmowę naciskamy przycisk odbierz.

Aby otworzyć drzwi lub bramę przechodzimy do aplikacji BCS Line.

| 11:21 | •                        | <b>,</b> ,∥ ≎ 90 | 11:22                  | •             |                     | .ıl ≎ 90 • |
|-------|--------------------------|------------------|------------------------|---------------|---------------------|------------|
|       | Audio BCSLin     BCSLine | e                | ( <b>ק</b> )           | Audio  <br>B( | BCSLine –<br>CSLine | 00:05      |
|       |                          |                  |                        |               |                     |            |
|       |                          |                  |                        |               |                     |            |
|       |                          |                  | <b>(</b> اب)<br>Głośni | )<br>ik       | FaceTime            | wycisz     |
| C     | odbierz                  |                  | Deschi                 | le            | zakończ             | przyciski  |
|       |                          |                  |                        | ų —           |                     |            |

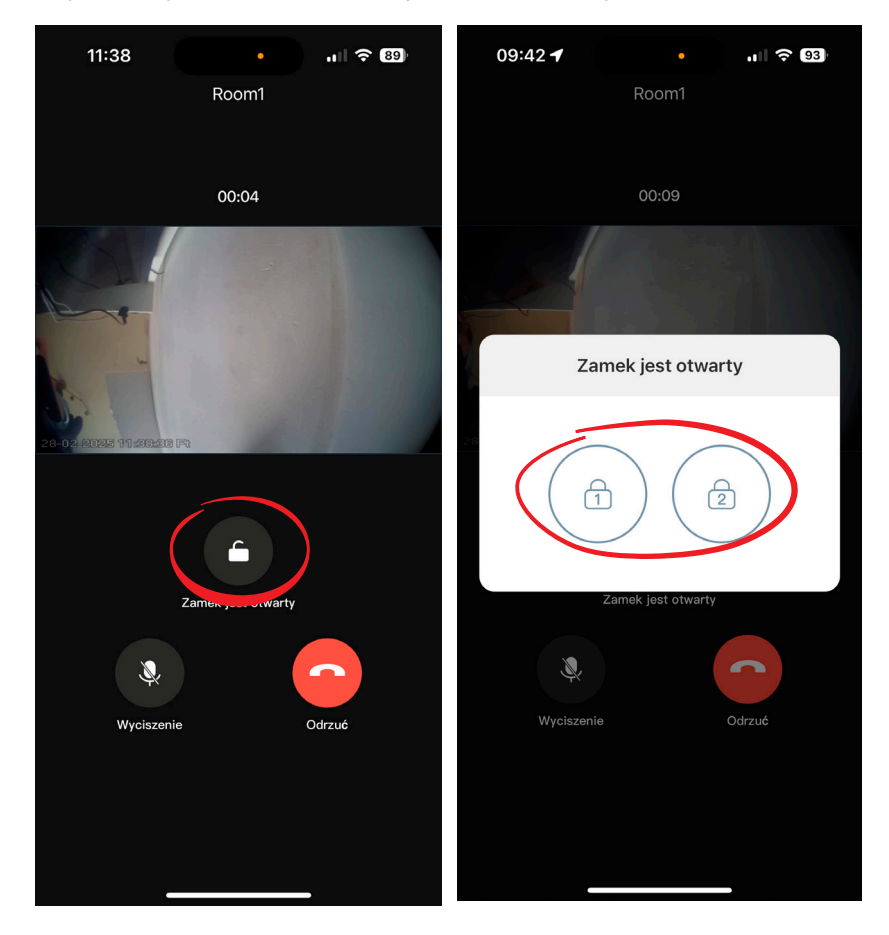

Aby otworzyć drzwi (1) lub bramę (2) przechodzimy do aplikacji BCS Line i naciskamy ikonę kłódki.

## 9.2 Widok z odblokowanego ekranu:

Aby odebrać rozmowę naciskamy przycisk odbierz.

Aby otworzyć drzwi (1) lub bramę (2) przechodzimy do aplikacji BCS Line i naciskamy ikonę kłódki.

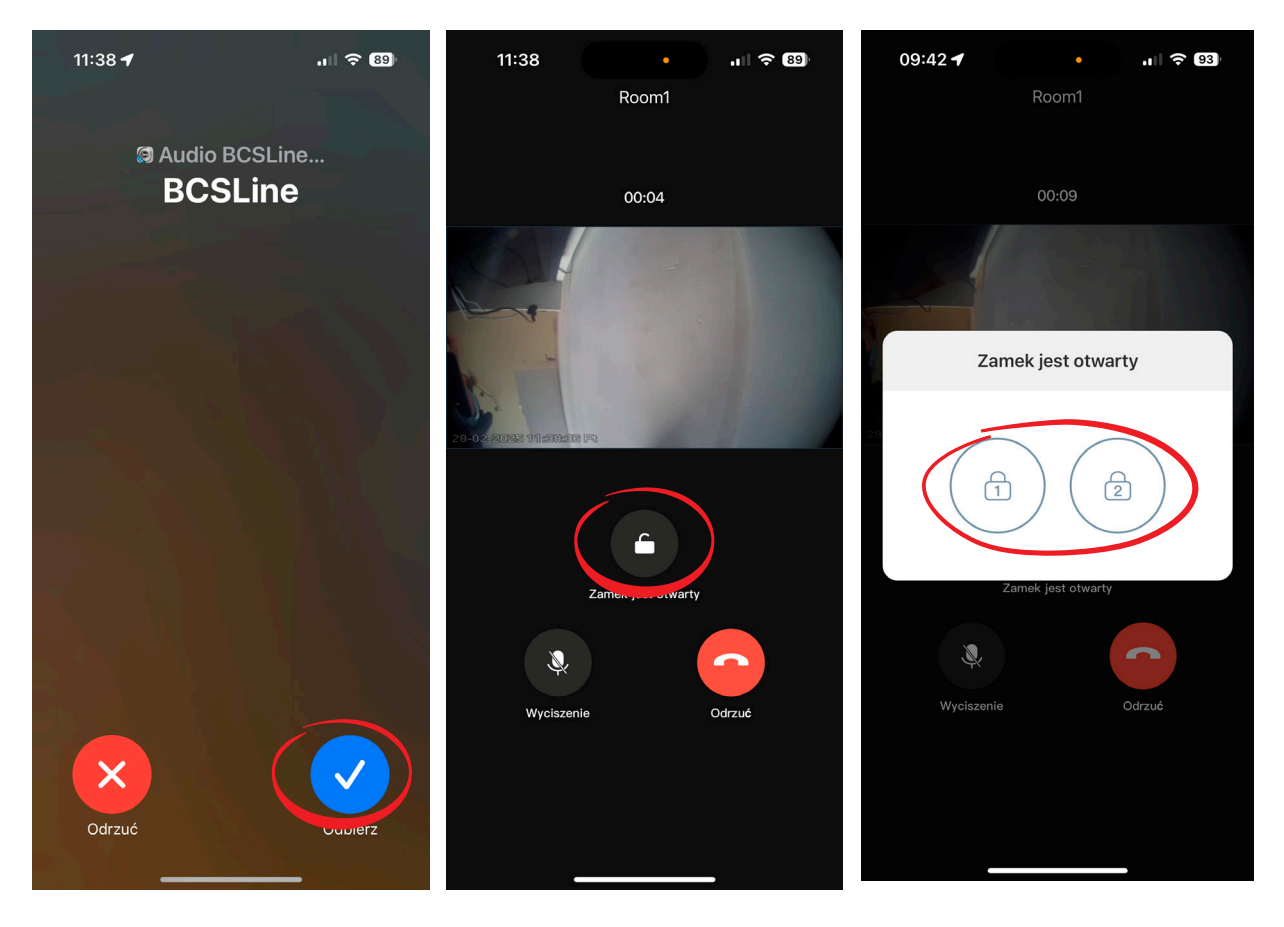

10. Klikając ikonę wideomonitora na głównym ekranie aplikacji uzyskujemy dostęp do dodatkowych funkcji:

- Połączenie audio z wideomonitorem,
- Połączenie audio, oraz podgląd kamery w panelu zewnętrznym,
- Otwarcie drzwi lub bramy.

| 16:30 🕇      |            |          |   | , 11 LTE 7 |      |   |  |
|--------------|------------|----------|---|------------|------|---|--|
|              |            |          |   |            | Q (± | ) |  |
| Wszystkie    | Ulubi      | iony     |   |            | Ξ    | Ξ |  |
| Room1 Ro     | zbrojony   |          |   |            |      |   |  |
|              | $\bigcirc$ | 1%       | Ğ | ß          | Ø    |   |  |
| A Urządzenie | dodane     | do konta | a |            |      |   |  |

| 16:42 <b>- 1</b>   LTE <b>22</b><br>< VTH © |
|---------------------------------------------|
| Zadzwoń na<br>wideodomofon                  |
| Rozbiojony                                  |
| 9K062F7PAJC8CC9-2                           |
|                                             |
|                                             |
|                                             |
|                                             |
|                                             |

## Wymagania:

- Moduł kamery BCS-PAN-KAM(4) w wersji firmware 4.7 lub nowszy
- Stworzenie konta z poziomu aplikacji BCS Line i zalogowanie się na aplikacji
- Instalacja w każdym lokalu wideomonitora
- Udane połączenie panelu zewnętrznego i wideomonitora do serwera P2P
- Wideomonitor w wersji firmware 4.6 lub nowszy
- Starsze modele urządzeń i starsze wersje firmware nie są wspierane
- Aplikacja BCS Line w wersji iOS: 5.4 2024.11.04; Android: 1.99 2024.11.05 lub nowsza
- Aplikacja BCS Line jest przeznaczona dla systemów jedno, bądź kilkurodzinnych. Nie jest zalecane wykorzystywanie jej do systemów z dużą ilością lokali.

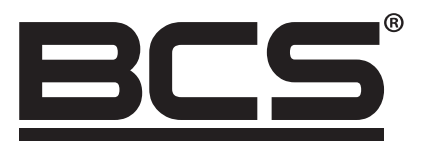

Żadne powielanie tego podręcznika, w całości lub w części (z wyjątkiem krótkich cytatów w krytycznych artykułach lub recenzjach), nie może być dokonane bez pisemnej zgody BCS sp. z o.o.

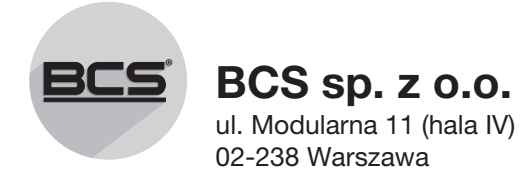

Copyright © BCS sp. z o.o.

CE

Aktualizacja: 3.03.2025